## **Resistan Help Index**

This index contains all of the help topics available for **Resistan**. To select a topic, click on it with the mouse. Topics are arranged according to the organization of the program. Use the scroll bar to see entries that are not currently visible in the help window.

For more information on how to use help, press F1 or choose Using Help from the Help menu.

#### **Introduction**

#### Before Beginning the Season During the Season The End of the Season

#### File Menu Commands

Run New Open... Save As... Log to Disk... Exit

#### **Fungicides Menu Commands**

Select... Schedules... Characteristics... <u>Name</u> <u>Fungicide Cost</u> <u>Dose->Deposit Factor</u> <u>Weathering Rate</u> <u>ED50 Spore Mortality</u> <u>Dose-Response Slope</u> <u>ED50 Inhib. of Lesion Development</u> <u>ED50 Inhib. of Sporulation</u> <u>Mutation Rate</u> <u>Resistance Level</u>

#### **Fungus Menu Commands**

ResistanceInoculumLife CycleInfection EfficiencyLatent PeriodInfectious PeriodSporulation RateSpore DepositionLesion LimitOverwintering FactorDaily Survival Rates4/16 Subpopulation Calculator

#### **Plant Menu Commands**

Susceptibility Damage Constant

#### **Season Menu Commands**

Length of Season... Starting Date...

Economics Menu Commands <u>Costs/Price...</u> <u>Show/Hide Pie Chart</u>

View Menu Commands Check Items

Set Colors... Arrange

#### Keyboard Actions

<u>Getting Help</u>

About Resistan

**References** 

### Introduction

One of the problems arising from the intensive use of fungicides is the selection of biotypes of the target fungus that are resistant to the fungicides being used. This is particularly a problem with the new systemic fungicides with specific, single-site biochemical modes of action.

The only sure way to avoid problems with fungicide resistance is to avoid using fungicides, or at least avoid using those fungicides that are "vulnerable" to fungicide resistance. There are important reasons for using these fungicides, however, so avoiding their use is not a satisfactory solution to the problem of resistance. The alternative is to learn to **manage** the resistance and to obtain maximum benefit from the fungicide without selecting a fungus population with a high frequency of resistance.

Unfortunately, there are few general rules for managing fungicide resistance. First, the fungicides themselves vary widely in their biochemical modes of action and the spectrum of organisms against which they are effective. Secondly, different fungi differ widely in their capacity to produce fungicide resistant biotypes. If we truly want to **manage** resistance, we must consider each fungus and each fungicide on a case-by- case basis.

There are several factors that affect the rate at which the frequency of fungicide resistance increases to the point where disease control becomes a problem. The first is the initial frequency of resistant individuals in the fungal population. It matters little whether those individuals existed before the fungicide was used or whether a fungicide-resistant biotype arose by a chance mutation some time after the fungicide had been in use. In either case what is important is the proportion of the propagules of the fungus that are of the resistant (or, if you prefer, "less sensitive") biotype at any point in the epidemic.

The second factor is the rate of selection of the resistant biotype, that is, its relative success in surviving and reproducing (compared with the sensitive biotype) in the presence of the fungicide. This is affected by the dose of the fungicide (the higher the dose, the less chance for "escapes" of the sensitive biotype) and by the level of resistance expressed in the resistant biotype. For example, if the lethal dose for the resistant biotype were 100 times that required for the "wild type", we would expect to see a faster rate of selection than if the resistant biotype were killed by only twice the dose required to kill the wild type.

The third factor is the fitness of the resistant biotype relative to the sensitive biotype in the absence of the fungicide. This affects the rate at which the resistant population "reverts" to the wild type without continued selection by the fungicide to which it is resistant. The effect of fungicide resistance on the fitness of the fungus varies quite widely, depending on the biochemical basis of resistance. For example, many fungi resistant to benomyl seem to be nearly as ecologically fit as their benomyl-sensitive counterparts, whereas some of the fungi resistant to some of the dicarboximide fungicides appear to gain that resistance only at great metabolic cost, and they are far less able to compete in the absence of the fungicide than are their corresponding wild types.

## **Before Beginning the Season**

At this point, the simulated season has not yet begun. By selecting **<u>Run</u>** from the **File** menu, the simulation can be executed using the current values of all variables as shown in the menu system. These values can be examined and/or changed by selecting the appropriate menu item. You can select up to two fungicides for use during the coming season by choosing <u>**Select...**</u> from the **Fungicides** menu. By selecting <u>**Schedules...**</u>, you can set the dates and rates of fungicide applications.

### **During the Season**

While the simulator is running, many of the menu items will be grayed and disabled. This is because it would not be appropriate to change parameters in mid-season. <u>New</u> may still be selected and has the same effect as at any other time: it takes you back to the beginning of year one. You may <u>exit</u> **Resistan** while the simulator is running. The <u>Subpopulation Calculator</u> may be used during the season to determine what percentage of the population has a specified combination of resistance characteristics.

The main window shows a line graph where the x-axis is the day of the season and the yaxis is a relative scale from 1 to 100. The most important control at this point is the scroll bar just below the x-axis. Clicking on the arrow at the right end of this scroll bar will cause the simulation to advance by one day. Clicking the page-up area will advance by one week; or dragging the thumb will allow you to go to an arbitrary date. Just as in the real world, you can't go back in time. If any fungicide applications have been scheduled, you'll see a triangular nozzle for each one hanging from the x-axis. The nozzles can be dragged, changed, inserted or deleted to modify the spray schedule that was set up before the season began. (See **Fungicide Schedules**.)

As the season progresses day-by-day, lines are plotted for the residues of the fungicides, the frequencies of resistance to the fungicides, the number of lesions, and the cumulative percent of crop damage. To convert the relative values plotted on the graphs for residues to absolute units, multiply the relative value by the scaling factor for that residue displayed in the **View** menu. For percent resistance and percent crop loss, the y-axis values need no scaling.

Because the lesion population may cover a very broad range of values in a single season, when it approaches the top of the graph it will "wrap around" to the bottom. Each such break in the lesion line represents a ten-fold increase in the scaling factor. Hence, if the lesion line is shown as three distinct line segments, y-axis values should be multiplied by 1 for the first segment, 10 for the second segment, and 100 for the third segment. Rescaling without redrawing the entire graph avoids a considerable loss of resolution in the early season part of the display. It also causes the slope of the line plotted to decrease by a factor of ten with each rescaling. Hence, if the lesion population is growing at a constant rate throughout the season and goes off scale a few times, there will be an apparent leveling out toward the end of the season. Differences in slope between discontinuous segments of the lesion line should be interpreted with caution.

# The End of the Season

At this point, you can:

- 1. View the economic analysis **<u>pie chart</u>** (**Economics** menu)
- 2. Create an ascii text **log** of the season (**File** menu)

3. Continue with the simulation by choosing <u>Continue</u> (File menu). When you choose run, you will be prompted to <u>save</u> the season to disk. You will also be asked if you want to look at and/or change any variable values. If you respond by clicking **Yes**, you'll be given access to the full menu system before beginning the next season. If you click **No**, the next season will begin immediately using the current values for all variables.

### **Run/Continue**

Selecting **Run** in the **File** menu will cause the simulator to begin execution. When you do this, the first item in the **File** menu will change from **Run** to **Continue**. The most important control at this point is the scroll bar just below the x-axis. Clicking on the arrow at the right end of this scroll bar will cause the simulation to advance by one day. Clicking the page-up area will advance by one week; or dragging the thumb will allow you to go to an arbitrary date. Just as in the real world, you can't go back in time.

**Resistan** starts with default values for all of its variables, so you can run your first season simply by selecting **Run**. Once you become acquainted with the program, you'll want to apply different fungicides, change spray schedules or even change the characteristics of the fungus or fungicides. As the simulation progresses, it is possible to observe day-by-day the number of lesions and the percent resistance to each of the fungicides in response to the spray applications. At the end of the simulated season there is a cost accounting that can be used to compare different spray schedules on a cost/benefit basis. If you want to test a spray program over a period of several growing seasons, **Resistan** will simulate the overwintering of the inoculum and carry over the resistant populations from one year to the next. You might then want to repeat the entire sequence, testing a different proposed spray schedule, perhaps including tank-mixes of fungicides, alternating fungicide sprays, or implementing a program of reduced doses or fewer sprays of the atrisk fungicide.

#### New

**New** allows you to begin a new simulation. Selecting **New** in the **File** menu will return the program to the beginning of year one, just as if you had exited the program and restarted. Just as when you start the program initially, if a file named STARTUP.RSS is found, it will be loaded; otherwise, the built-in default values will be restored for all program variables and options. You may want to use the **Save As...** command before selecting **New** so that you can recall the current season at a later time.

## Open

**Open** allows you to open a saved **Resistan** document in which is stored the state of the program at the moment you executed the <u>Save As</u> command in a previous run. This includes all program options and parameter values. If the season was in progress when the document was saved, opening it will return you to the day on which it was saved. (This is a good way to explore and compare different management strategies.)

### Save As...

**Save As** creates a **Resistan** document on disk using the name and extension you provide. Use of the .RSS extension is strongly recommended to distinguish **Resistan** documents from other types of files. If you add a line for the .RSS extension to the [extensions] section of your WIN.INI file, you will be able to start **Resistan** simply by double clicking a document.

A **Resistan** document contains the complete state of the program at the time the document was saved. If you save a document named STARTUP.RSS, **Resistan** will load it automatically when you start the program. In this way, you can override the default values provided for the various parameters and options.

A document saved before selecting **Run** will contain only the program options and initial parameter values and will take considerably less space on disk. A document saved while a season is in progress will contain all information for that season up to the time when it was saved.

### Log to Disk

A plain text record of all parameter values and day-by-day simulation results can be saved to disk using the **Log to Disk...** selection in the **File** menu. This is especially useful for preparing printed reports. Whether you choose **Log to Disk** before a season is started, in the middle of a season, or at the end of a season, the log file will include all initial values and results from the beginning of the season onward. If the log is closed before the end of the season, only the data up to the day when the log was closed will be saved. A single log file can be used to record the results of several successive seasons.

# Exit

This selection terminates **Resistan**. The same thing may be accomplished by double clicking the close box in the upper left corner of the **Resistan** window.

# **Selecting Fungicides**

In the **Fungicides** menu, **Select** will bring up a dialog box with two select controls, one for either of the two fungicides that may be applied. Clicking on the "chasing arrows" icon or the fungicide name will scroll the selection. When you are done, click **OK** to accept the selections as shown, or **CANCEL** to end the dialog without changing selections.

## **Fungicide Schedules**

Scheduling spray applications is accomplished in two different ways, depending on whether or not you have already begun simulation of the season. Before the beginning of the season, you can alter the schedule and/or rates of application of any of the available fungicides through the fungicide schedules dialog box. Once the season has begun, this dialog is no longer available. Instead, you will see a series of triangular controls hanging beneath the x-axis. These are spray nozzles, which will apply the indicated fungicides as the simulation progresses past them. Alteration of the spray schedule during the season is accomplished by manipulating these nozzles. Both methods of changing the spray schedules are described in more detail below.

Selecting **Schedules** in the **Fungicides** menu will enable you to examine or modify the spray schedules for all of the available fungicides. Clicking on the select control (indicated by the "chasing arrows") at the top of the Fungicide Schedules dialog box will scroll you through the different schedules. You may apply any fungicide up to 20 times in a season. Dates are specified in days from the beginning of the season, and doses are in units of active ingredient per unit land area. To enter a large number of dates on a regular schedule, click the **Dates** button. This will allow you to set all dates based on a beginning date and interval that you provide. If fewer than twenty applications of a given spray are scheduled, some of the "Day" positions will be occupied by zeroes. The **Doses** button allows you to specify a single dose to be used for all applications. If the spray date for an entry is set to zero, no spray will be applied regardless of dose. When you are satisfied that all schedules are as desired, click **OK**. **Cancel** will discard any changes made to the spray schedules.

While the simulation is in progress, you can change spray applications by manipulating the spray nozzles. Note that the color of a nozzle indicates what fungicide(s) it will apply. The colors used for the spray nozzles are the same as those used to represent the fungicide residues on the graph. The date of an application can be changed by dragging the nozzle to the left or right. Double-clicking a nozzle opens its dialog box, which contains an edit control and a check box for each selected fungicide. The edit control lets you change the rate of application while the check box determines whether the fungicide will be applied. If no fungicide is checked when you click the OK button, the nozzle will be removed from the graph. Double-clicking anywhere along the x-axis (except on an existing nozzle) will create a new nozzle. Only nozzles which have not yet discharged their spray can be changed; as in the real world, you can't change history.

# **Fungicide Characteristics**

The parameters that characterize the fungicides in **Resistan** can be changed to represent any fungicide of your choice. This is done by selecting **Characteristics...** from the **Fungicides** menu. The individual fungicide characteristics are described in the following help items.

# Fungicide Name

Fungicide names may be changed in the **Fungicide Characteristics** dialog box. Fungicide names may not exceed 20 characters.

# **Fungicide Cost**

**Fungicide Cost** is used in the benefit-cost analysis at the end of the simulation. The monetary units and the units of measure of the fungicide can be any arbitrary units that are consistent with the other units used in the simulation. The default units are dollars per pound.

### **Dose->Deposit Factor**

The **Dose->Deposit Factor** converts the application dose of the fungicide to a deposit on the leaf surface. It can be calculated by dividing the measured deposit in micrograms per square centimeter of plant surface immediately following a spray by the application dose. The units in which the application dose is expressed (both the quantity of fungicide, and the unit of land area) may vary, as long as the same units are used consistently throughout the program. The default application doses are expressed in pounds of active ingredient per acre.

## Weathering Rate

The **Weathering Rate** expresses the rate at which the fungicide residue disappears from plant surfaces as a proportion lost per day (the exponent in a negative exponential function). It is estimated by regressing the natural log of the measured residue in micrograms per square centimeter of plant surface versus time in days following the application. This parameter is the negative slope of the regression line, and should represent an "average" from different parts of the crop canopy and following a wide range of environmental conditions.

In the simulation, the residues of the fungicides are calculated as follows:

resid(f) = resid(f) - attenu(f) \* resid(f)

where resid(f) is the residue of each of the fungicides (f) in micrograms per square centimeter and attenu(f) is the attenuation rate of each fungicide (proportion lost per day). The time step for this state equation is one day.

## ED50 for Spore Mortality

Simulation of the dose-response to the fungicide assumes that the probit kill is a linear function of the logarithm of the dose, a function that can be described with two parameters, a slope and an **ED50** intercept.

probit(f,r) = 5 + slope(f) \* log10 (resid(f) / ed50(f) / reslev(f,r))

This function is evaluated for each fungicide and for the subpopulations sensitive and resistant to each fungicide (f,r). Reslev is the resistance level, which is 1.0 for the sensitive biotype and greater than one for the resistant biotype. Probits are then transformed into proportion kill of each biotype (sensitive or resistant) by each fungicide, kill(f,r).

Despite the fact that a probit/log dose function does not always represent a good fit of the response of a fungus to a fungicide, this is one of the approximations that is made to simplify and streamline the simulation. The dose must be expressed in micrograms of fungicide per square centimeter of surface, and the response in proportion of the population killed. Probit kill is then regressed versus log10 of the dose. Two parameters are then estimated, the slope of the regression line and the ED50.

The ED50 of the fungicide in micrograms per square centimeter of leaf surface is the antilog of the point on the ordinate that corresponds to probit 5 on the abscissa, and depends on the target fungus.

# Dose-Response Slope

The **Dose-Response Slope** is the slope of the probit kill / log dose function for the target fungus. (See the previous item.)

# **ED50 for Inhibition of Lesion Development**

Fungicide inhibition of lesion development is simulated as a saturation function:

inhbles(f,r) = resid(f) / (ed50les(f) \* reslev(f,r) + resid(f))

where ed50les(f) is the fungicide dose that gives 50% inhibition of lesion development (the half-saturation constant) and reslev(f,r) is the resistance level. (The resistance level of the sensitive biotype is 1.0)

## ED50 for the Inhibition of Sporulation

Fungicide inhibition of sporulation is simulated as a saturation function:

inhbspo(f,r) = resid(f) / (ed50spo(f) \* reslev(f,r) + resid(f))

where ed50spo(f) is the fungicide dose that gives 50% inhibition of sporulation (the half-saturation constant) and reslev(f,r) is the resistance level. (The resistance level of the sensitive biotype is 1.0)

# **Mutation Rate**

The **Mutation Rate** represents the rate at which mutation to the resistant biotype occurs. It is expressed as a percentage, and serves as a lower limit on the percent resistance in the fungal population.

# **Resistance Level**

The **Resistance Level** is the factor by which the ED50 of the sensitive biotype is multiplied to get the ED50 of the resistant biotype. For example, if the resistant biotype required 100 times the dose to achieve the same level of control as the sensitive biotype, the resistance level would be 100.

### **Fitness of the Resistant Biotype**

**Fitness of the resistant biotype** can affect all three stages of fungal development; spore survival, lesion development and sporulation. The effect on spore survival is used as a factor in determining the daily survival rate of spores. The effects on lesion development and sporulation are used as factors in determining the flow from one growth stage to the next. All three factors are expressed as proportions ranging from 0 to 1. If the resistant and sensitive biotypes are equally fit, the factor is one. The relative fitness of the resistant biotype cannot be measured or estimated easily from laboratory or field experiments. It is most easily estimated by repeatedly readjusting the fitness factors after running Resistan until the simulated rate of reversion to the sensitive biotype approximates that observed in the field.

# Fungicide Resistance

The percent of the sporulating lesion population resistant to each fungicide can be set at the start of each season. (The default is the mutation rate set under <u>Characteristics...</u> in the **Fungicides** menu.)

# Inoculum

The initial inoculum in spores per unit of simulated area (acres or hectares) at the start of each season can be read (from the simulated overwintering) or can be set to the desired value. The total number of spores given will be released uniformly over the period given.

Inoculum blown in from outside the simulated area is sensitive to all the fungicides.

# The Fungal Life Cycle

By adjusting the parameters that describe the fungus life cycle, **Resistan** can be made to simulate any fungus that has multiple cycles of infection during a single season. These changes can be made by selecting **Life Cycle...** in the **Fungus** menu.

# **Infection Efficiency**

The **Infection Efficiency** is the proportion of landed spores that successfully infect per day. It is estimated by depositing a known number of spores on a susceptible surface and counting the infections that result following incubation in a favorable environment. The parameter is the number of infections per deposited spore.

# **Latent Period**

The **Latent Period** is the time from initiation of infection until a sporulating lesion appears.

Both the Latent Period and the Infectious Period are average values over a wide range of environmental conditions.

# **Infectious Period**

The **Infectious Period** is the number of days that the lesion continues to produce spores.

Both the Latent Period and the Infectious Period are average values over a wide range of environmental conditions.

# **Sporulation Rate**

The **Sporulation Rate** is the number of spores produced per lesion per day, averaged over the infectious period.

# **Spore Deposition**

The **Spore Deposition Rate** is the proportion of the dispersed spores that actually land on susceptible tissue. It is a very difficult parameter to estimate empirically and may have to be left as a "tuning" parameter, that is, a parameter whose value is iteratively readjusted after comparing simulated epidemics with real epidemics.

# **Lesion Limit**

The **Lesion Limit** is the upper limit on the number of lesions per unit land area. Its purpose is to prevent unlimited population growth in the event of an uncontrolled epidemic. This may be an awkward unit with some fungi where disease is measured as a proportion of tissue infected or as lesions per unit of leaf area. However, by using an average lesion size and an estimate of total leaf area per unit of land area, it is possible to express this value in the appropriate units.

# **Overwintering Factor**

The **Overwintering factor** is a simple proportionality factor to convert the final lesion count in one season to initial inoculum for the following season. It is expressed as the number of spores dispersed (not yet deposited) at the start of the following season per sporulating lesion existing at the end of the season (not necessarily per overwintering lesion).

# **Daily Survival Rates**

The **Daily Survival Rates** of Spores, Latent Lesions, and Sporulating Lesions represent averages over a wide range of environmental conditions. These are expressed as proportions of the respective populations.

## 4 or 16 Subpopulations

Resistan normally simulates four subpopulations of the Fungus. Each subpopulation is either resistant or sensitive to each of the two fungicides being applied. If you change fungicide selections between seasons, the level of resistance to the "old" selections will not be calculated during subsequent seasons. Hence, with only four subpopulations you can't watch the decline in resistance to a fungicide after it is replaced with an alternative material. Selecting **16 Subpopulations** in the **Fungicides** menu causes the simulator to use 16 subpopulations, each sensitive or resistant to each of the four fungicides independently. Resistance values may be obtained from the subpopulation calculator or the resistance dialog box for any of the four fungicides. Note that this option quadruples the number of calculations which must be performed, and will affect execution speed accordingly.

# The Subpopulation Calculator

When the simulator is running, the last item in the **Fungus** menu will be **Subpopulations...**. This item invokes the subpopulation calculator with which you can determine the frequency of any specific subpopulation. Use the buttons of the calculator to enter an expression describing the subpopulation whose frequency you wish to determine. The expression will be displayed as you enter it. When you hit the **[=]** button, the display will show the number of sporulating lesions in that subpopulation. When you hit the **[Off]** button, the calculator will disappear.

### [(] and [)]

The parentheses are used as in mathematical expressions to control the order in which operations are performed. In unparenthesized expressions, "and", represented as '+', takes precedence over "or", represented as '|'.

### [CE]

This button allows you to correct mistakes in entering an expression. Use it as you would the backspace key on a keyboard or the CE key on a conventional calculator.

### [C]

Unlike **[CE]**, **[C]** clears the display completely, allowing you to begin a new expression.

#### [1 Dithiocarbamate]

The four keys of this form are used to represent the four fungicides. They won't all be used unless the simulator is running in the "16 subpopulations" mode. As you enter an expression, the number at the left will be used to represent the fungicide whose name is shown.

#### [Sensitive] and [Resistant]

These buttons indicate sensitivity or resistance to the fungicide they follow.

Eg: 1R indicates Dithiocarbamate Resistant 1S indicates Dithiocarbamate Sensitive

S1 is an Error!

### [And +] and [Or |]

These are the logical "and"/"or". 1R + 2R indicates that all individuals in the subpopulation are resistant to BOTH fungicide 1 and fungicide 2.  $1R \mid 2R$  indicates that any individual in the subpopulation is resistant to EITHER OR BOTH of fungicides 1 and 2.

#### [=]

This button indicates that the expression shown is to be evaluated. The result is the number of sporulating lesions which fit the description specified by the expression.

#### Examples:

(1R | 2R) + 3S

Sporulating lesions in this subpopulation are resistant to either or both of fungicides 1 and 2, and all sporulating lesions are sensitive to fungicide 3.

1R | 2R + 3S 1R | (2R + 3S)

Because + takes precedence over |, these expressions are equivalent. Sporulating lesions in this subpopulation are either resistant to fungicide 1 or (resistant to 2 and sensitive to 3).

## Host Plant Susceptibility

Use the Susceptibility Profile to adjust the relative host susceptibility throughout the season. First set the length of the season, then click on **Susceptibility...** in the **Plant** menu. Move the cross-hair cursor to the desired coordinates and click to establish a new anchor point for the profile. As many anchor points as desired can be established. To make fine adjustments of each anchor point, locate the cross-hairs over the point (at which time the cursor becomes an arrow again), and drag the point to the desired coordinates. (Note that the coordinates are displayed on the screen while the button is down.) Releasing the button leaves the anchor point at its new coordinates. Remove an anchor point by double clicking while the cursor is located on it. Exit the **Susceptibility Profile** window by double clicking the close box in the upper left corner.

## **Damage Constant**

The **Damage Constant** is the half-saturation constant for damage as a function of lesion population. This parameter represents the lesion count at which the proportion of the crop lost per day is one-half its maximum. To estimate the Damage Constant it is necessary to estimate the crop loss at several intensities of disease at one time during the season, measuring crop loss as a proportion and disease as number of lesions per unit land area (acre or hectare). Regress the inverse of proportional crop loss versus the inverse of lesions per unit area to fit the model:

1/y = 1/m + (k/m)(1/x)

where y is the proportional crop loss, x is lesions per unit area, m is the crop loss at the saturation level of disease, and k is the Damage Constant, the lesions per unit area at half the saturation level of disease.

Obviously not all crops fit this crop loss model, and in general this kind of crop loss data is very difficult to get. Remember that these functions are only used to compare fungicide spray schedules on benefit/cost basis and do not affect the simulation of the selection of fungicide resistant fungus populations. Crude approximations at this point will not seriously affect the utility of the program for understanding the principles of fungicide resistance management or even comparing specific spray programs.

# Length of Season

Selecting **Length of Season...** in the **Season** main menu will allow you to change the length of the season in days.

# Starting Date

This is the calendar date of the first day of the season. It is used as the basis for the labeling of the x-axis.

## **Costs/Price**

**Application Cost** is the cost of a single spray application in the desired monetary units per unit of land area (e.g., dollars per acre). This does not include the cost of the fungicide.

**Fixed Costs** are the total crop production costs, excluding the fungicide spray application cost and the cost of the fungicides, in the desired monetary units per unit of land area (e.g., dollars per acre).

**Maximum Revenue** is the expected revenue from the crop without any losses resulting from the disease (e.g., dollars per acre).

# Show/Hide Pie Chart

At the end of each simulated season, a graphical benefit-cost analysis can be seen by selecting **Show Pie Chart** in the **Economics** menu. Exit this window by double clicking the close box in the upper left corner, or by selecting **Hide Pie Chart** from the **Economics** menu.

# **View Menu Check Items**

The **View** menu allows you to select which of the simulation variables will be displayed on the graph as the season progresses. A checked variable will be represented by a line of the same color as the check mark. In this way, the **View** menu doubles as a legend for the graph. In addition, the **View** menu also shows the current scaling factors for all variables.

### Set Colors

The **Set Colors** command allows you to change the colors which are used to represent the various simulation variables on the **Resistan** graph. In this way, you can be sure the different lines on the graph are readily distinguishable, regardless of what combination of variables you choose to display. The **Color Choices** dialog box shows all of the variables which can be displayed on the graph, along with their currently assigned colors. When the radio button next to a variable is checked, the color for that variable can be changed by clicking on the new color in the palette at the bottom of the dialog. The line next to the variable name will change color immediately to reflect your choice. When a variable is checked in the **View** menu, indicating that it is to be drawn on the graph, the check mark will be the same color as that variable's line on the graph.

### Arrange

One of the benefits of the Microsoft Windows environment for a program such as **Resistan** is that it allows multiple copies (or "instances") of a program to be run simultaneously. In this way, it is possible to do side-by-side comparisons with each instance of **Resistan** simulating a different situation. The **arrange** command is intended to be used when more than one instance of **Resistan** is running. Selecting this command from the **View** menu will cause all non-iconic **Resistan** windows to be arranged side-by-side to use the full screen without overlapping.

# **Keyboard Actions**

Like most Microsoft Windows applications, **Resistan** is designed to use a mouse. Although a mouse is strongly recommended, it is not essential. A keyboard interface has been provided for all of the essential features of the program. Even when a mouse is present, there may be times when the keyboard interface is more convenient for certain actions. Wherever possible, we have used the keystrokes that are standard among Windows applications. The following is a brief summary of the keyboard interface of **Resistan**.

#### The Main Window

The menu system uses the standard Windows keystrokes; underlined letters in menu items represent hot keys. The <Alt> key followed by the appropriate hot key provides access to a popdown menu. For example, <Alt>, F causes the **File** menu to pop down. The arrow keys move the highlight to different items within the menu. Pressing <Enter> with a menu item highlighted is the same as selecting that menu item with the mouse. Pressing the hot key for a menu item has the same effect. While the **File** menu is pulled down, pressing 'O' invokes the **Open** dialog box.

The window scroll bars also use the standard keystrokes. <PgUp> and <PgDn> operate the vertical scroll bar, while <Ctrl>+<PgUp> and <Ctrl>+<PgDn> operate the horizontal scrollbar. Note the distinction between the horizontal window scroll, which appears at the very bottom of the window when it is displaying a graph that is wider than the window, and the simulation scrollbar, which appears below the x-axis when a season is in progress and is used to advance the date. The simulation scrollbar uses the <+> key to advance one day, or <Ctrl>+<+> to advance one week. <End> is equivalent to dragging the thumb all the way to the right, and advances the simulation to the end of the season.

### **Dialog Boxes**

<Enter> and <Esc> operate the "OK" and "Cancel" buttons, respectively. The <Tab> key shifts the input focus from one control to the next. The control with the input focus is the one that will respond to keyboard actions (other than <Enter> or <Esc>). The input focus is indicated by highlighting of the text in an edit control, or a dotted rectangle around a radio button. When a radio button has the input focus, the spacebar toggles its status. If the button is one of a mutually exclusive group, when it is deselected, the next button in the group will automatically be selected.

### The Colors Dialog

The Colors dialog box allows you to reassign the colors that are used to represent the various simulation variables on the graph. It is a little different from most of the other dialog boxes. <Tab> cycles among the currently selected radio button, the color palette, the "OK" button and the "Cancel" button. When the input focus is on a radio button, the spacebar or the arrow keys can be used to select a different button. When the input focus is in the color palette, it is represented by an inverted rectangle on the current color button. The focus is moved from one color button to the next by using the arrow keys. Pressing the spacebar while the input focus is on a color button has the same effect as clicking that color with the mouse; that color is assigned to the variable whose radio button is selected.

# **Getting Help**

**Resistan** features a context sensitive help system which provides information about all aspects of the program, To access the help system, press **F1**. This will take you directly to the help item most appropriate for your current situation. If no specific help item exists you will be presented with the help index. Selecting <u>Index</u> from the **Help Menu** will take you directly to the help index.

To get help on a menu command, pull down the menu and highlight the command using either the mouse or the arrow keys. While the command is still highlighted (don't let up on the mouse button!), press **F1**. The Help window will appear with the appropriate information.

To get help while in a dialog box. press **F1**.

If you need more general help with the **Microsoft Windows** ® environment, use the **Help Menu** in either the **Program Manager** or **File Manager** window.

To learn more about the help system, press **F1** while the Help window is active, or select **Using Help** from the Help window's **Help Menu**.

# About Resistan

**Resistan** is a mechanistic simulation of the selection of fungicide resistance (Arneson, et al., 1988). The simulation has been written for the Microsoft Windows ® environment (ver. 3.0 or higher) by **Barr Ticknor** and **Phil Arneson**, Department of Plant Pathology, Cornell University. **Resistan** is copyright © 1992 Cornell University; all rights reserved. Microsoft is a registered trademark and Windows is a trademark of Microsoft Corporation.

Permission is hereby granted for this program to be freely copied and distributed subject to the following terms and conditions:

- 1. All such copying and distribution must be done **free of charge**.
- 2. The program and all associated materials **must not be modified** in any way.
- 3. All of the following files must be distributed together :
  - RESISTAN.EXE the main program
  - KEYHOOK.DLL the keyhook library which supports the context sensitive help system.

RESISTAN.HLP - the help file RESISTAN.WRI - the manual i

SISTAN.WRI - the manual in Microsoft Windows Write format

4. If Resistan is used in the teaching of any academic course, registration is required. For each course and each semester in which Resistan is used, a copy of the course registration form from the back of the manual must be completed and sent to the address given below before the program is used. In addition, at the end of the course, or at the end of the module in which Resistan is used, each student must be required to complete a copy of the Student Questionnaire at the back of the manual. These questionnaires must be returned promptly to the address below. These requirements are in lieu of any other payment.

**Registration forms, student questionnaires, and donations in any amount** to support the development of other programs such as this should be sent to:

Department of Plant Pathology Cornell University Ithaca, NY 14853 Attn: B. E. Ticknor

### References

- Arneson, P. A., B. E. Ticknor, and K. P. Sandlan, 1988. Resistan: A Computer Simulation Model for Fungicide Resistance Management. In: Delp, C. J. (ed.) Fungicide Resistance: Research and Management Goals and Their Implementation in North America. APS Press. 133 pp.
- Arneson, P. A. 1990. Management of Fungicide Resistance by Using Computer Simulation. pp 264-274 in Green, M. B., H. M. LeBaron, and W. K. Moberg. Managing Resistance to Agrochemicals. ACS Symposium Series 421, Amer. Chem. Soc., Washington, D. C.